## **PROCEDURE DE PRE-INSCRIPTIONS EN LIGNE**

Cliquez sur le lien indiqué sous Nouvelle inscription

Une nouvelle page s'ouvre, il s'agit de iMuse notre logiciel de gestion.

Cliquez sur le bouton : Pré-inscription

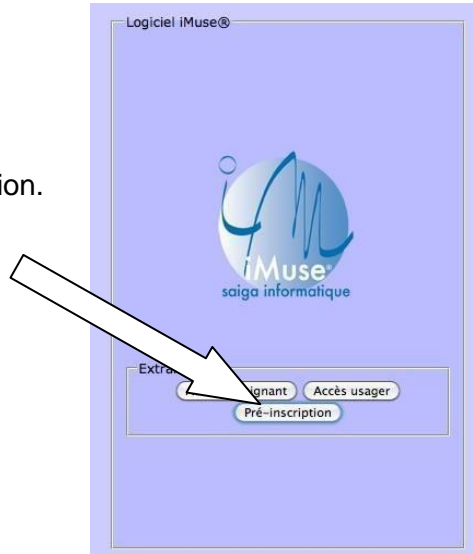

Le formulaire de pré-inscription en ligne s'ouvre.

Les champs surlignés sont des champs obligatoires.

Ajoutez également le Mobile même si celui-ci n'est pas surligné (pour vous contacter en cas d'urgence).

## **Présentation des blocs**

Le formulaire de pré-inscription est composé de 4 blocs (figure ci-dessus) :

- **Présentation :** y figure les informations importantes.
- Responsable 1 : permet de saisir l'état civil et les coordonnées du Responsable 1
- Élèves : permet de saisir l'état civil et les coordonnées de ou des élèves qui souhaitent s'inscrire.
- Choix : saisissez l'email du Responsable 1 et répondez au calcul indiqué.

|                 |                              | Pré-inscription du Conservatoire du Pays de Redon |                                        |                        |  |  |
|-----------------|------------------------------|---------------------------------------------------|----------------------------------------|------------------------|--|--|
|                 |                              |                                                   |                                        |                        |  |  |
| Drécontation    | Pré-inscription ouverte : Ur | niquement pour les nouveaux élèv                  | /es.                                   |                        |  |  |
| Presentation    | Merci de renseigner le char  | mps Mobile (pour vous contacter e                 | en cas d'urgence) dans les blocs : Re  | sponsable 1 et Elèves. |  |  |
|                 | Pour les familles séparées,  | ajoutez un Responsable 2 afin qu                  | ue les 2 parents reçoivent les mails c | lu Conservatoire.      |  |  |
|                 | Responsable 1                |                                                   |                                        |                        |  |  |
|                 | Nom                          |                                                   | Prénom                                 |                        |  |  |
|                 | Civilité                     | ▼ OM OF                                           | Situation familiale                    | <b>•</b>               |  |  |
| Responsable     | Profession                   | Cat. socio-pr                                     | ofessionnelle                          | -                      |  |  |
| légal           | Adresse                      |                                                   |                                        |                        |  |  |
| <u> </u>        |                              |                                                   |                                        |                        |  |  |
|                 |                              |                                                   |                                        |                        |  |  |
|                 | CP                           | Ville                                             |                                        |                        |  |  |
|                 | Tél domicile                 | Tél pro                                           | Télécopie                              |                        |  |  |
|                 | Email                        |                                                   | Mobile                                 |                        |  |  |
|                 | _                            |                                                   | hla ant suggi áláus                    |                        |  |  |
| Responsable 2   |                              | Le responsa                                       | ble est aussi eleve.                   |                        |  |  |
| parents séparés |                              |                                                   |                                        |                        |  |  |
| uniquement      | Ajouter un second response   | nsable                                            |                                        |                        |  |  |
|                 | Elèves                       |                                                   |                                        |                        |  |  |
| <u> </u>        |                              |                                                   |                                        |                        |  |  |
| Elèves          |                              | Ajoute                                            | r un élève                             |                        |  |  |
|                 |                              |                                                   |                                        |                        |  |  |
|                 | Confirmation                 |                                                   |                                        |                        |  |  |
|                 | _                            | Veuillez ressaisir l'e                            | mail du responsable 1                  |                        |  |  |
| Confirmation    |                              | Email                                             |                                        |                        |  |  |
| de la           |                              |                                                   |                                        |                        |  |  |
| nréinecrintion  |                              | Veuillez répondre à la question                   | n ci-dessous (système anti-spam)       |                        |  |  |
| premocription   |                              | Combien font                                      | 37 et 31 ?                             |                        |  |  |
|                 |                              |                                                   |                                        |                        |  |  |

Dans le bloc Responsable 1 saisissez l'état civil et les coordonnées du Responsable 1.

Parents séparés : ajouter un *Responsable* 2, cochez la case *Ajouter un second responsable*. Un nouveau bloc *Responsable* 2 apparaitra. Saisissez l'état civil et les coordonnées de celui-ci. Le *Responsable* 1 est automatiquement inscrit comme étant le payeur.

Ensuite cliquez sur Ajouter un élève.

Une nouvelle page avec le bloc Élève s'ouvre.

Saisissez l'état civil de l'enfant et cliquez sur *Utiliser les coordonnées du responsable 1.* L'adresse se remplie automatiquement.

|              |                                                                                                    | Pré-inscriptio                                                                              | n du Conservato                               | ire du Pays de Redon                                                    |
|--------------|----------------------------------------------------------------------------------------------------|---------------------------------------------------------------------------------------------|-----------------------------------------------|-------------------------------------------------------------------------|
|              | Elève                                                                                                    |                                                                                             | × M F                                         |                                                                         |
|              | Nom                                                                                                    |                                                                                             |                                               | Prénom                                                                  |
|              | Date de naissance                                                                                                    |                                                                                             |                                               | Situation familiale                                                     |
|              | Lieu de naissance                                                                                                    |                                                                                             |                                               |                                                                         |
|              |                                                                                                    | Utiliser les co                                                                             | ordonnées du respo                            | nsable 1                                                                |
|              | Adresse                                                                                                    |                                                                                             | or donneed dureopo                            |                                                                         |
| Élèves       |                                                                                                    |                                                                                             |                                               |                                                                         |
|              |                                                                                                    |                                                                                             |                                               |                                                                         |
|              | CP                                                                                                    |                                                                                             | Ville                                         |                                                                         |
|              | Tél domicile                                                                                                    |                                                                                             | Tél pro                                       | Télécopie                                                               |
|              | Email                                                                                                    |                                                                                             |                                               | Mobile                                                                  |
|              | Personne à prévenir                                                                                                    |                                                                                             | Tél. urgence                                  |                                                                         |
|              | Niveau scolaire                                                                                                    |                                                                                             | •                                             |                                                                         |
|              | Informations complémentaire                                                                                                    | es<br>Droit à l'i                                                                           | mage 🗐 Autoris                                | sation de sortie 🗖                                                      |
|              | Vous souhaitez intégrer le Conse<br>ci-dessous.                                                                                          | ervatoire ? Pour réa                                                                        | liser votre pré-inscrip                       | ntion, sélectionner le cours souhaité dans le menu déroulant            |
|              | Détail du menu déroulant :                                                                                                    |                                                                                             |                                               |                                                                         |
| Détails menu | 1 - GS et CP : Jardin Musical : Ab<br>45 min. hebdo. à Redon, Pipriac<br>Choisissez vos horaires par ordr                                | order de façon ludic<br>et Plessé.<br>e de préférence.                                      | ue la découverte de                           | s sons, des instruments, de l'espace, de son corps.                     |
| déroulant    | 2 - CE1 et CE2 : Découverte Inst<br>Cours instrument (en groupe de                                                                       | rumentale : Plusieu<br>3 - 30 min. hebdo)                                                   | rs instruments de dif<br>+ Minimuz (jouer ens | férents familles découverts au cours de l'année.<br>semble - 1h hebdo). |
|              | 3 - à partir du CE2 : Formation co<br>Apprendre à jouer d'un instrume<br>(Instrument/chant + Formation N<br>3 voeux possibles pour le ch | omplète - cursus dip<br>nt en cours individu<br>Ausicale + Pratique<br>noix de l'instrument | lômant.<br>el et collectif.<br>collective).   |                                                                         |
|              | 4 - Ados/adultes : Formation con<br>(Instrument/chant + Formation N<br>3 voeux possibles pour le ch                                      | nplète - cursus diplô<br>Ausicale + Pratique<br>noix de l'instrument                        | mant<br>collective) -                         |                                                                         |
|              | 5 - Ados/adultes · Formation par                                                                                                    | COURS - CURSUS DOD (                                                                        | tinlômant ·<br>v2.0.1.0                       |                                                                         |

Vous trouverez sous le bloc Élève le détail du menu déroulant situé dans le bloc choix.

Vous pouvez saisir jusqu'à 3 vœux d'inscription. La saisie d'un seul vœu est aussi possible.

Pour le **jardin musical** choisissez les horaires par ordre de préférence. Pour l'**instrument** choisissez 3 instruments par ordre de préférence.

| Choix<br>Télépharger la plaquette de préceptation | Choix | Télécharger la plaquette de présentation                                                                                |
|---------------------------------------------------|-------|----------------------------------------------------------------------------------------------------|
| Accéder au site de présentation                   | Choix | Accéder au site de présentation<br>Choix 1 6 Pratique collectir  Ateliers Fanfare de rue - 4  Choix 2 7 - Formation mus |
|                                                   |       | Choix 3 8 Musique au Bac 💌                                                                                              |

Sous le bloc *choix* se trouve le bloc *pièces à fournir*.

La photo est nécessaire pour réaliser la carte d'élève. Une photo prise avec votre téléphone est suffisant.

| ournir           | - validation d' | inscription : elle vous se | ra envoyée par | courrier mi- | juillet si admission               |             |           |
|------------------|-----------------|----------------------------|----------------|--------------|------------------------------------|-------------|-----------|
|                  |                 |                            |                |              | Construction and the second second | 110140 1000 |           |
| Nom              | du document     | Nom du fichier             | Date           | Heure        | Taille (Mo)                        | Etat        | Consulter |
| Nom Photo de l'é | du document     | Nom du fichier             | Date           | Heure        | Taille (Mo)<br>0,00 A fourn        | Etat        | Consulter |

Ensuite cliquez sur *Enregistrer*, sous le bloc blanc.

La première page se réouvre avec dans le bloc *Élèves* le détail des cours pour lesquels vous avez réalisé une pré-inscription.

En dessous de celui-ci se trouve le bloc **Confirmation**. Saisissez à nouveau l'adresse mail du responsable 1.

| Confirmation                                                   |
|----------------------------------------------------------------|
| Veuillez ressaisir l'email du responsable 1                    |
| Email                                                          |
| Veuillez répondre à la question ci-dessous (système anti-spam) |
| Combien font 50 et 45 ?                                        |
|                                                                |
| Enregistrer la demande Retour                                  |

Répondez au calcul puis cliquez sur *Enregistre la demande*. Votre pré-inscription est terminée.

Un mail de confirmation vous sera envoyé sur la boite mail indiquée.

Vous pouvez à tout moment accédé à votre dossier de pré-inscription en cliquant sur le lien URL envoyé dans le mail de confirmation.

Dans le bloc Responsable 1 saisissez votre état civil et vos coordonnées.

## Puis cocher la case Le responsable est aussi élève.

La case *date de naissance* (haut du bloc *Responsable 1)* s'ajoutera après avoir coché celle-ci. Pensez à l'ajoutez sinon vous ne pourrez pas valider la pré-inscription.

Une nouvelle page avec le bloc *Élève* s'ouvre.

|                                                                                                    | Pré-inscriptio                                                                                      | n du Conservat                                | oire du Pays de Redon                                                                        |                               |
|----------------------------------------------------------------------------------------------------|----------------------------------------------------------------------------------------------------|-----------------------------------------------|----------------------------------------------------------------------------------------------|-------------------------------|
|                                                                                                    |                                                                                                    |                                               |                                                                                              |                               |
| Elève                                                                                                    |                                                                                                    |                                               |                                                                                              |                               |
| Civilité                                                                                                    |                                                                                                    | - OM OF                                       |                                                                                              |                               |
| Nom                                                                                                    |                                                                                                    |                                               | Prénom                                                                                       |                               |
| Date de naissance                                                                                                    |                                                                                                    |                                               | Situation familiale                                                                          | *                             |
| Lieu de naissance                                                                                                    |                                                                                                    |                                               |                                                                                              |                               |
|                                                                                                    | Utiliser les co                                                                                     | ordonnées du resp                             | nsable 1                                                                                     |                               |
| Adresse                                                                                                    |                                                                                                    |                                               |                                                                                              |                               |
|                                                                                                    |                                                                                                    |                                               |                                                                                              |                               |
|                                                                                                    |                                                                                                    |                                               |                                                                                              |                               |
| CP                                                                                                    |                                                                                                    | Ville                                         |                                                                                              |                               |
| Tél domicile                                                                                                    |                                                                                                    | Tél pro                                       | Télécopie                                                                                    |                               |
| Email                                                                                                    |                                                                                                    |                                               | Mobile                                                                                       |                               |
| Personne à prévenir                                                                                                    |                                                                                                    | Tél. urgence                                  |                                                                                              |                               |
| Niveau scolaire                                                                                                    |                                                                                                    | <b>.</b>                                      |                                                                                              |                               |
|                                                                                                    |                                                                                                    |                                               |                                                                                              |                               |
| - Informations complementa                                                                                                    | res<br>Droit à l'in                                                                                 | mage 🗖 Autori                                 | action do costio                                                                             |                               |
|                                                                                                    | Divicarii                                                                                           | mage Auton                                    |                                                                                              |                               |
| ous souhaitez intégrer le Cor<br>dessous.<br>étail du menu déroulant :<br>- GS et CP : Jardin Musical : 4<br>5 min. hebdo. à Redon, Pipria<br>noisissez vos horaires par or | servatoire ? Pour réal<br>border de façon ludiqu<br>c et Plessé.<br>dre de préférence.              | liser votre pré-inscri<br>ue la découverte de | ption, sélectionner le cours souhaité dans le<br>s sons, des instruments, de l'espace, de so | e menu déroulant<br>In corps. |
| - CE1 et CE2 : Découverte In<br>ours instrument (en groupe c                                                                                                    | strumentale : Plusieur<br>e 3 - 30 min. hebdo) →                                                    | rs instruments de d<br>+ Minimuz (jouer en    | fférents familles découverts au cours de l'ar<br>semble - 1h hebdo).                         | nnée.                         |
| - à partir du CE2 : Formation<br>oprendre à jouer d'un instrun<br>nstrument/chant + Formatior<br>3 voeux possibles pour le                                                  | complète - cursus dipl<br>ient en cours individue<br>Musicale + Pratique c<br>choix de l'instrument | lômant.<br>el et collectif.<br>collective).   |                                                                                              |                               |
| - Ados/adultes : Formation c<br>nstrument/chant + Formatior<br>3 voeux possibles pour le                                                                                    | mplète - cursus diplôr<br>Musicale + Pratique c<br>choix de l'instrument                            | mant<br>collective) -                         |                                                                                              |                               |
| - Ados/adultes · Formation n                                                                                                    | arcours - cursus non d                                                                              | finlômant ·                                   |                                                                                              |                               |

Vous trouverez sous le bloc *Élève* le détail du menu déroulant situé dans le bloc *choix* (sous le text

Vous pouvez saisir jusqu'à 3 vœux d'inscription. La saisie d'un seul choix est aussi possible.

Pour l'instrument choisissez 3 instruments par ordre de préférence.

| Chaix                                    | Choix                                                      |
|------------------------------------------|------------------------------------------------------------|
| Télécharger la plaquette de présentation | Télécharger la plaquette de présentation                   |
| Accéder au site de présentation          | Accéder au site de présentation                            |
| interest de presidenti                   | Choix 1 6 Pratique collecti   Ateliers  Fanfare de rue - 4 |
| Choix 1 🔹                                | Choix 2 7 -Formation mus 💌                                 |
|                                          | Choix 3 8 Musique au Bac 🔻                                 |
|                                          |                                                            |

| Pié<br>fou | èce à - photo de l'é<br>urnir    | lève<br>'inscription : elle vous se | ra envoyée par c | :ourrier mi-j | juillet si admission        | 10         |           |
|------------|----------------------------------|-------------------------------------|------------------|---------------|-----------------------------|------------|-----------|
|            |                                  |                                     |                  |               |                             | 1000000000 |           |
|            | Nom du document                  | Nom du fichier                      | Date             | Heure         | Taille (Mo)                 | Etat       | Consulter |
|            | Nom du document Photo de l'élève | Nom du fichier                      | Date -           | Heure         | Taille (Mo)<br>0,00 A fourn | Etat       | Consulter |

l'inscription.

Ensuite cliquez sur *Enregistrer*, sous le bloc blanc.

La première page se réouvre avec dans le bloc *Élèves* le détail des cours pour lesquels vous avez fait une préinscription.

En dessous de celui-ci se trouve le bloc **Confirmation**. Saisissez à nouveau l'adresse mail du responsable 1.

| Cor | nfirmation                                                     |
|-----|----------------------------------------------------------------|
|     | Veuillez ressaisir l'email du responsable 1                    |
|     | Email                                                          |
|     | Veuillez répondre à la question ci-dessous (système anti-spam) |
|     | Combien font 50 et 45 ?                                        |
| 1   |                                                                |
|     | Enregistrer la demande Retour                                  |

Répondez au calcul puis cliquez sur *Enregistre la demande*. Votre pré-inscription est terminée.

Un mail de confirmation vous sera envoyé sur la boite mail indiquée.

Vous pouvez à tout moment accédé à votre dossier de pré-inscription en cliquant sur le lien URL envoyé dans le mail de confirmation.